## Dispositivo de acesso em rede pública (operação em nuvem)

1 guia

Se você for usar pela primeira vez, por favor, comece aqui (ou siga a introdução no capítulo 12.3 para fazer o login), caso contrário, pule diretamente. (1) Site do serviço de nuvem de login: http://xmeye.net

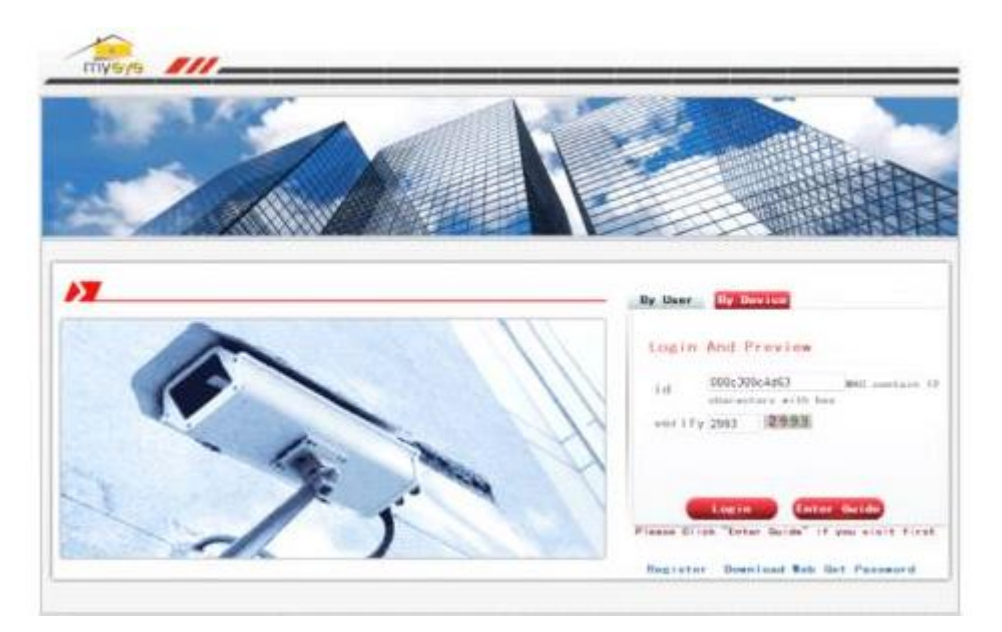

(2) Siga o guia para instalá-lo passo a passo

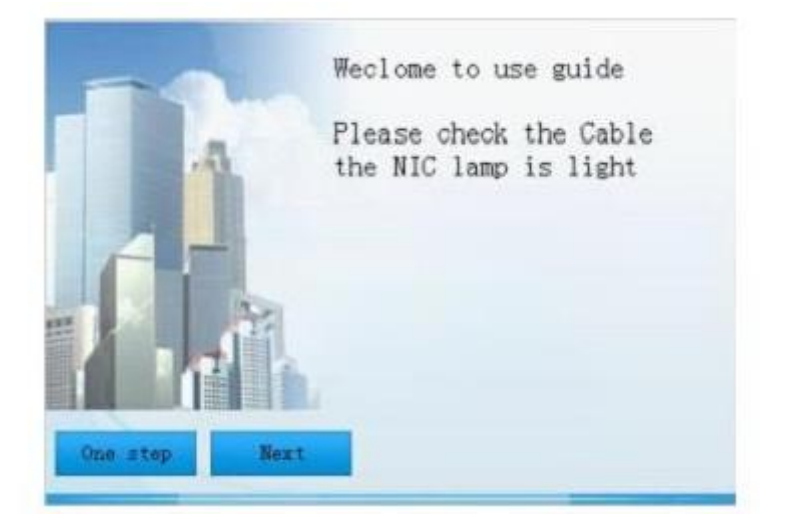

(3) Clique em "próximo", procure o endereço IP, conforme foto abaixo:

| ^ |                   | Bat   | ITA-feeta    |
|---|-------------------|-------|--------------|
|   | 82:c1:35:91:5e:eb | 34567 | 10.2.3.88    |
|   | 00:0b:3f:00:00:01 | 34567 | 10.2.5.128   |
|   | 00:10:00:00:00:2e | 34567 | 10.2.4.131   |
|   | 00:02:90:78:98:58 | 34567 | 10.2.25.96   |
|   | 00:21:22:23:54:54 | 34567 | 10.2.18.54   |
|   | 00:10:00:00:00:a3 | 34567 | 10.2.5.19    |
|   | 00:87:04:03:42:1a | 34567 | 10.2.55.27   |
|   | 00:22:33:55:74:30 | 34567 | 10.2.88.45   |
|   | 00:00:46:34:45:66 | 34567 | 10.2.52.49   |
|   | 00:00:46:34:45:66 | 34567 | 10.2.54.49   |
|   | 00:14:25:36:47:58 | 34567 | 10.2.2.119   |
|   | 10:22:55:54:43:32 | 34567 | 10.2.111.114 |
|   | 32:12:43:34:56:ab | 34567 | 10.2.6.43    |
| * | 00:0b:3d:70:86:94 | 34567 | 10.2.4.54    |
|   |                   |       |              |
|   |                   | Next  | Search       |

(4) Clique em "Next", veja a imagem abaixo:

|          | 10   | -   | 0    | _   |      | -  | 00   |  |  |
|----------|------|-----|------|-----|------|----|------|--|--|
| IPAdress | 1 10 | *   | 2    | *   | 3    | *  | 88   |  |  |
| NetMask  | 255  | •   | 255  | •   | 0    | •  | 0    |  |  |
| GateWay  | 10   | -   | 2    | •   | 0    | •  | 1    |  |  |
|          |      | Sau | neTo | Pel | (Rec | on | end) |  |  |
|          |      | _   |      |     |      |    |      |  |  |
|          |      |     |      |     |      |    |      |  |  |
|          |      |     |      |     |      |    |      |  |  |
|          |      |     |      |     |      |    |      |  |  |
| 1        |      |     |      |     |      |    |      |  |  |

(5) Clique em "Next", veja a imagem abaixo:

| 152 | 202 | . 101  | . 172      | -   | 35       |   |  |
|-----|-----|--------|------------|-----|----------|---|--|
|     |     | SameTe | Pc (Rec    | оли | nend)    |   |  |
|     |     | Sancer | 21 0 11100 |     | ALCENSA/ | 1 |  |
|     |     |        |            |     |          |   |  |
|     |     |        |            |     |          |   |  |
|     |     |        |            |     |          |   |  |

(6)Clique em "Next", para entrar na interface de cadastro do usuário, veja a foto abaixo:

| JserNam∢ | ☐ Mas registed<br>[haol |                  |
|----------|-------------------------|------------------|
| Password | *****                   |                  |
| Confirm  | *****                   |                  |
| Enail    | hao10153.com            | to find password |
|          |                         |                  |
|          | Hand                    |                  |

(7) Clique em "Next", mostre o número de série do dispositivo.

| DeviceSn         | 82c135915eeb |  |
|------------------|--------------|--|
| DeviceNam        | DVR          |  |
|                  |              |  |
|                  |              |  |
|                  |              |  |
| -                |              |  |
| Charles and some | Next         |  |

(8) Clique em "Next", entre na interface para finalizar o cadastro, veja a foto abaixo:

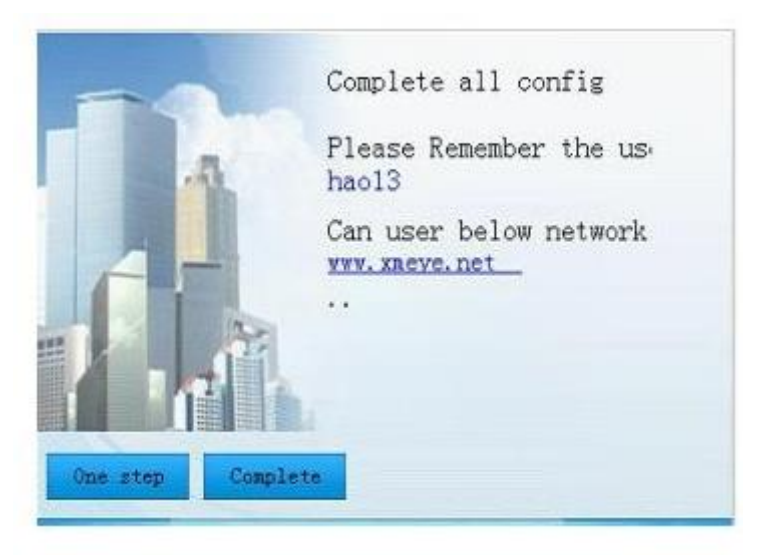

(9)Clique em "concluir", sairá as dicas abaixo:

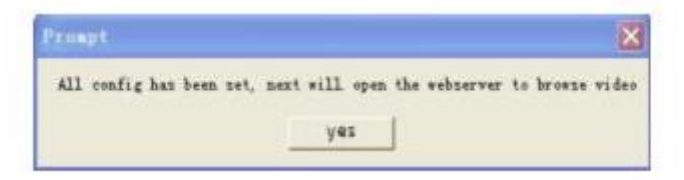

1.2 Login por Usuário. (base no usuário para fazer login pode gerenciar vários dispositivos)(1)Entre em www.xmeye.net, escolha "por usuário", insira o nome de usuário e a senha para fazer o login.

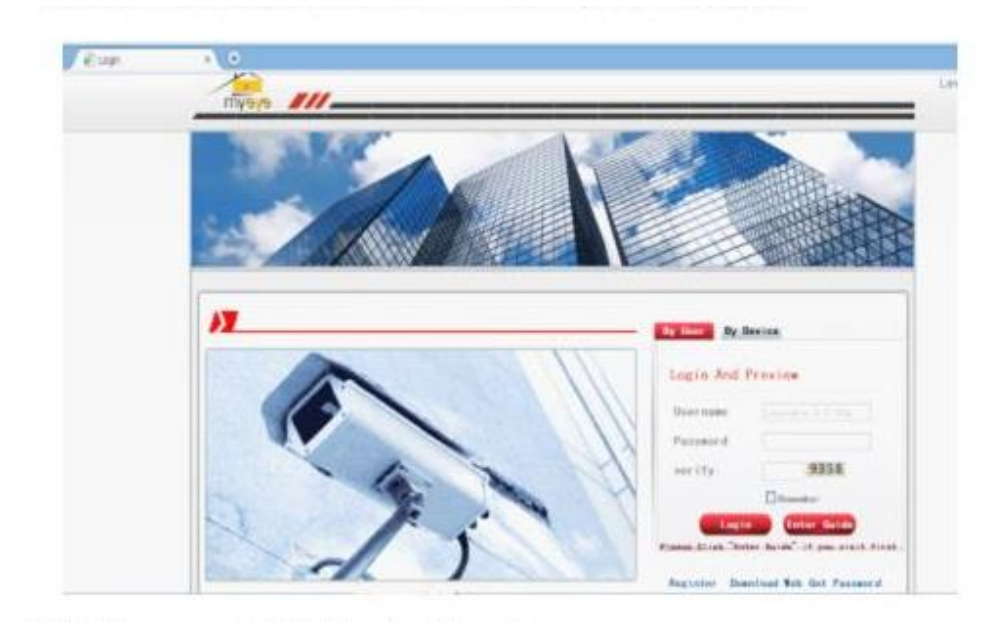

(2) Após o login, você pode clicar em "adicionar dispositivo" para adicionar mais dispositivos.

| E Re Device X        | •                 |            |         |           | .0 |
|----------------------|-------------------|------------|---------|-----------|----|
| Orelices Dreice Rese | a Www.info.Logost |            |         |           |    |
| A                    |                   |            |         |           |    |
| NC NAMES             | Broke State       | Rierweisen | Terrent | Operation |    |
| internet.            | allaria .         | interes.   |         | 22        |    |
| unita'               | training.         | atma:      |         | 2 .       |    |
|                      |                   |            |         |           |    |
|                      |                   |            |         |           |    |
|                      |                   |            |         |           |    |
|                      |                   |            |         |           |    |
|                      |                   |            |         |           |    |
|                      |                   |            |         |           |    |
|                      |                   |            |         |           |    |
|                      |                   |            |         |           |    |
|                      |                   |            |         |           |    |
|                      |                   |            |         |           |    |
|                      |                   |            |         |           |    |
|                      |                   |            |         |           |    |
|                      |                   |            |         |           |    |
|                      |                   |            |         |           |    |
|                      |                   |            |         |           |    |
|                      |                   |            |         |           |    |
|                      |                   |            |         |           |    |
|                      |                   |            |         |           |    |
|                      |                   |            |         |           |    |
|                      |                   |            |         |           |    |

(3) Entre na interface "meus dispositivos", clique duas vezes no nome do dispositivo, pode ver a imagem do monitor.

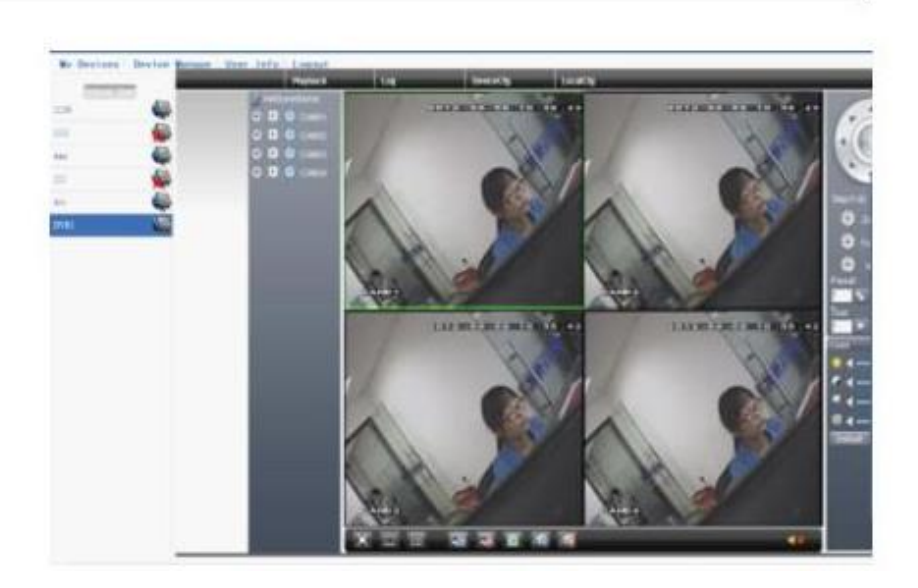

1.3 Login por dispositivo (1) Entre na página principal de www.xmeye.net, escolha "por dispositivo", digite o número de série do dispositivo (pode descobrir o número de série da versão do firmware MainMenu->Info->Version)

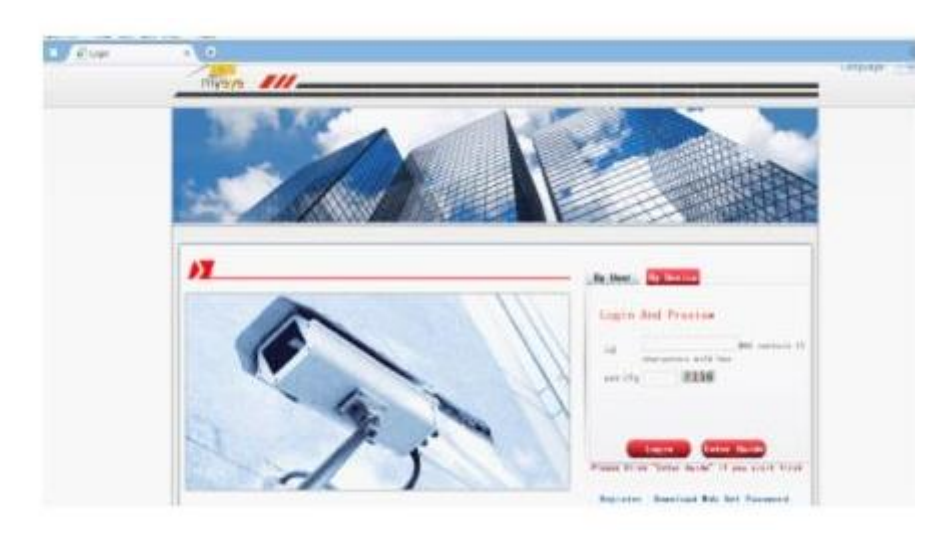

- (2) O servidor em nuvem mudará diretamente para a interface do monitor. (Observação: a visita por dispositivo pode gerenciar apenas um dispositivo)